## 服服软硬件对接

该文档适用于考勤机初次对接软件、断网后连网,数据上传和下发。

在软件端,系统管理->考勤设备管理中,添加考勤机序列号后,发现考勤机状态显示未激活,或者已经激活正常对接后某天因网络原因断开了连接,都需要使软件和硬件对接成功后数据才能上传与下发。

软件端考勤机状态图如下:

| 考勤机证 |             | 域设置 | 生物模板管理 | 查看考勤机打卡记录  |      |       |
|------|-------------|-----|--------|------------|------|-------|
| 9添加  | <b>診</b> 编辑 | ◎删除 |        |            |      |       |
| 诸名称  |             |     |        | <b>室列号</b> | 区域名称 | 是否激活▲ |

硬件端考勤机显示对接状态:

| Ð          | 响铃      | 显示您已设置了响铃        |
|------------|---------|------------------|
| • 🔺        |         | 显示有门禁报警信息        |
|            | 以太网     | 显示已经连接上以太网       |
| <b>i</b>   |         | 显示以太网连接断开        |
| R          |         | 显示与 ADMS 服务器连接正常 |
| - <b>B</b> | ADMS 服务 | 显示连接 ADMS 服务器断开  |
| -35        |         | 显示 ADMS 通信数据传输中  |
| X          | 短消息     | 显示有公共短消息         |
| 1)         | 无线局域网   | 显示连接 Wi-Fi 网络正常  |
| (()        | 信号      | 显示 Wi-Fi 没有连接成功  |

以 FU80 为例: 若考勤机出现的是这种情况, 表示考勤机未与软件正常对接:

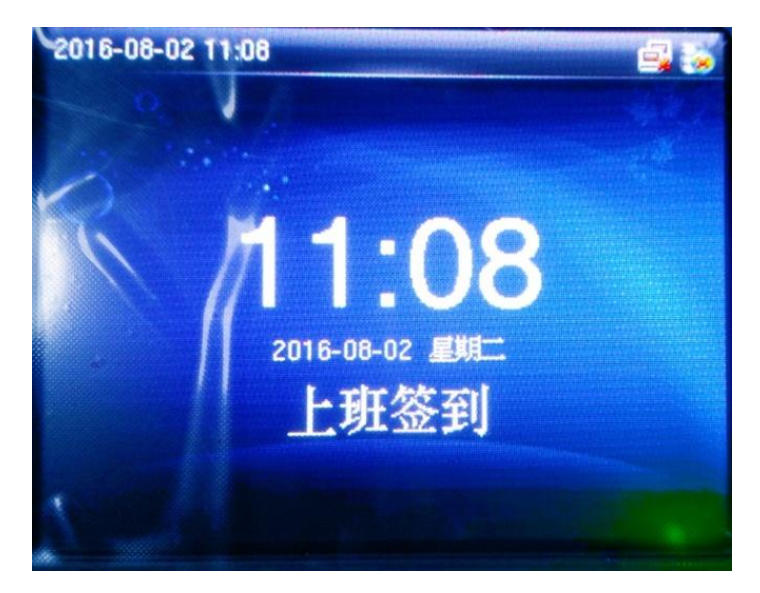

请检查以下几点:

1、确定公司网络为外网(广域网),若为内网,请联系相关网管将在内网做一个映射,映射 至外网。

2、检查考勤机通讯设置网络设置,若公司网络条件允许自动获取 IP,则打开网络设置内的 DHCP,查看考勤机右上角状态。未正常显示则关闭后再打开试试。若不能自动获取 IP,则 关闭 DHCP,并连接上公司内的固定 IP (确定该 IP 未被使用过)。

3、若为无线网模式,连接好无线网后,左边绿色框内的"I"为绿色则为正常,若连好无线 网后不是该状况,请重启试试。

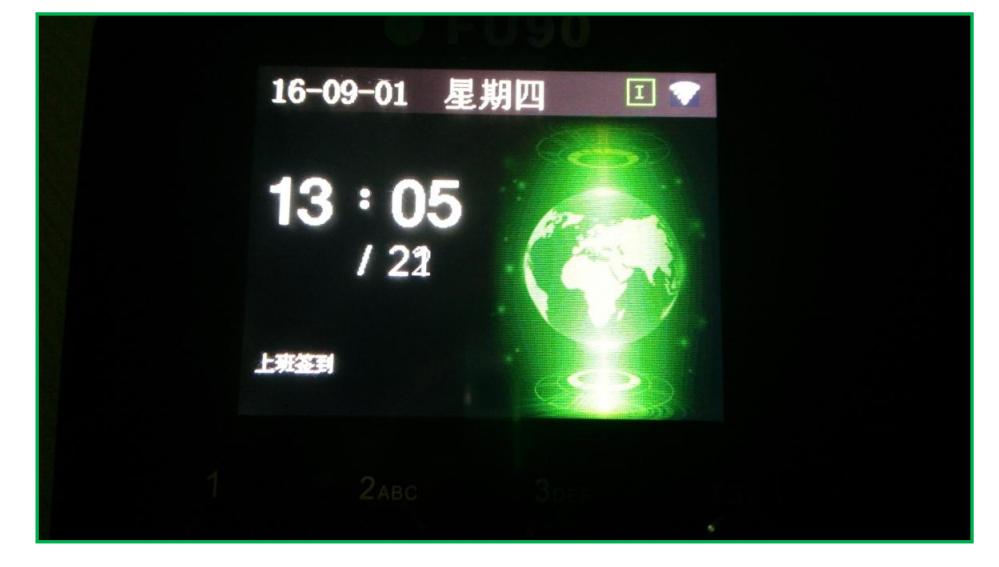

4、ADMS 已经默认设置好,请不要乱改,服务器地址为:120 24 2 154 服务器端口为 80 其中 ADMS 界面如下图:(注意开启域名模式和开启代理均为关闭状态)

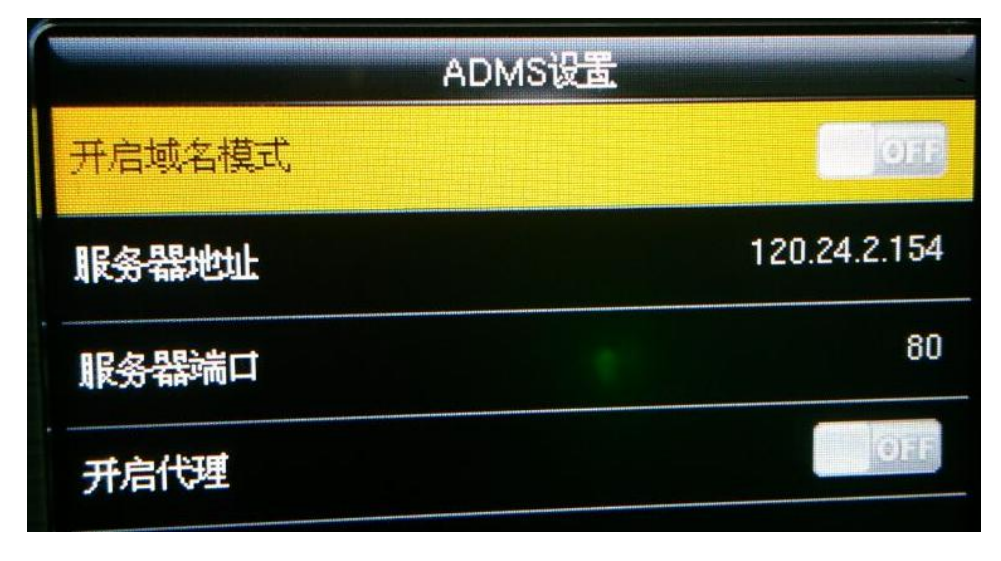

正常对接成功后界面如下图:

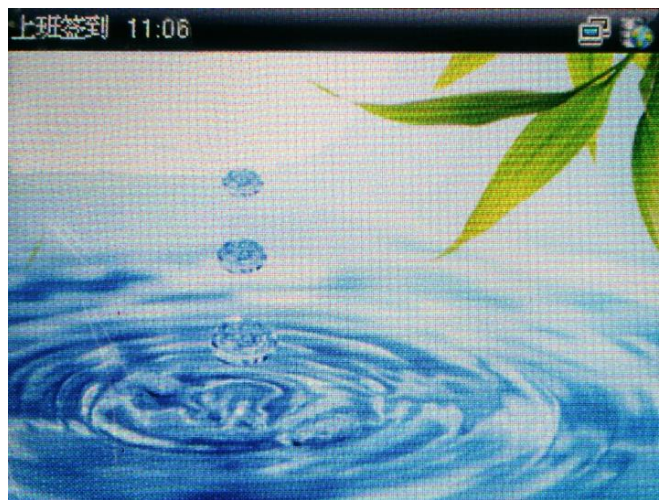

在服服系统中,将系统管理,考勤设备管理处添加多台考勤机序列号依次做好软硬件对接。

5、数据的上传与下发

## 如何在考勤机上添加员工信息和录入指纹或者面部信息?

服服的互联网考勤机强化的是软件对硬件的操作,因此取消了在考勤机上添加员工信息 的操作,而改为下发员工信息。

在系统管理->区域设置中设置区域名称,可添加多个区域,将相应区域的人员和考勤设备分别添加至该区域。

| ● 服服                                                |                                       | /                       | 请输入主   |  |  |  |  |  |
|-----------------------------------------------------|---------------------------------------|-------------------------|--------|--|--|--|--|--|
| (A) 首页 (2) 组织人事 (2) 时间管理 (3) 薪酬福利 (2) 报表管理 (3) 系统管理 |                                       |                         |        |  |  |  |  |  |
|                                                     |                                       |                         |        |  |  |  |  |  |
|                                                     |                                       |                         |        |  |  |  |  |  |
| 考勤机设置 区域设置 生物模板管理 查看考勤机打卡记录                         | 编辑                                    |                         |        |  |  |  |  |  |
| ○添加 算編号 ●册P除                                        | 目保守                                   |                         |        |  |  |  |  |  |
| 区域名称                                                | 区域名称: 漢州                              | 所属单位:山东                 |        |  |  |  |  |  |
| 滨HI ·                                               | 区域局工                                  | 与区域设备中添加相应的员工和设备进去.     |        |  |  |  |  |  |
| / <sup>±</sup> #H                                   | □ □ □ □ □ □ □ □ □ □ □ □ □ □ □ □ □ □ □ |                         |        |  |  |  |  |  |
| 深圳                                                  | 员 编号 ▼ 包合 ▼                           | Q.搜索 《清空 ②高级搜索          |        |  |  |  |  |  |
| 武汉                                                  | ○下发员工 ● 删除                            |                         |        |  |  |  |  |  |
| ()))))))))))))))))))))))))))))))))))))              | □ 员工编号 员工姓名                           | 组织单位                    | 音印つ    |  |  |  |  |  |
|                                                     | 001 毛童                                | 測试企业账号                  | 测试企业账号 |  |  |  |  |  |
|                                                     | 🗌 10002   李四1                         | 测试企业账号->施特伟->深圳分公司->南务部 | 商务部    |  |  |  |  |  |
|                                                     | 10003 王五2                             | 测试企业账号->施特伟->深圳分公司->商务部 | 商务部    |  |  |  |  |  |
|                                                     | 🗌 10004   李四2                         | 测试企业账号->施特伟->深圳分公司->南务部 | 商务部    |  |  |  |  |  |
|                                                     | 10005 王五3                             | 测试企业账号->制造集团->模具事业部     | 模具事业部  |  |  |  |  |  |
|                                                     | □ 10008 陈三                            | 测试企业账号                  | 测试企业账号 |  |  |  |  |  |

区域员工和区域设备内均需分别添加相对应的人员和设备进去。若发现未正常下发员工 信息至考勤机中,请保证软件硬件正常对接的情况下,重新操作一遍。